# How to secure the RayFlow Server

#### **Application Pool Identity**

The default identity for the RayFlow Application Pool is LocalSystem; however, to increase security it is recommended to use a local user account instead.

If either certain application folders or the SQL Server will reside on a different server, then this local user (including its password) can be created on the additional servers, or, a domain user can be used for the Application Pool identity instead.

This restricted identity can be specified during the MSI installation:

| 閿                                                                                                    | RayFlow Server - Install                       | x   |  |  |  |  |
|----------------------------------------------------------------------------------------------------|------------------------------------------------|-----|--|--|--|--|
| IIS Application Pool Identity         Select the Application Pool Identity tasks that setup will perform. |                                                |     |  |  |  |  |
| RayFlow Server requir                                                                                     | es configuration of Application Pool Identity. |     |  |  |  |  |
| 🔿 Built-in account (                                                                                      | LocalSystem)                                   |     |  |  |  |  |
| <ul> <li>Custom account</li> </ul>                                                                        | (using the Login and password below)           |     |  |  |  |  |
|                                                                                                    |                                                |     |  |  |  |  |
| User name:                                                                                                | RF                                             |     |  |  |  |  |
| Password:                                                                                                 | enterpassword                                  |     |  |  |  |  |
| RayPack ®                                                                                                 | < Back Next > Can                              | cel |  |  |  |  |

|         | Application Pools                                                                                         |         |                  |                           |          |              |  |  |
|---------|----------------------------------------------------------------------------------------------------|---------|------------------|---------------------------|----------|--------------|--|--|
| This pa | This page lets you view and manage the list of application pools on the server. Application pools are ass |         |                  |                           |          |              |  |  |
| Filter: | rayflow                                                                                                   | •       | ኛ Go 🕞 😽 Show    | All   Group by: No Groupi | ng       | •            |  |  |
| Name    | •                                                                                                    | Status  | .NET CLR Version | Managed Pipeline Mode     | Identity | Applications |  |  |
| 👩 Ray   | FlowPool                                                                                                  | Started | v4.0             | Integrated                | RF       | 1            |  |  |

#### **NTFS Permissions**

The RayFlow IIS Application Pool's identity requires the Modify permission to the RayFlow Server product's installation directory.

This can be achieved by creating the installation directory and assigning that permission to the relevant user before running the MSI routine.

| ops (E:) 🕨 Prog       | ram Files (x86) 🕨 Rayne                             | et GmbH 🕨 Rayf              | low        |              |                         |                     | ~ d          |
|-----------------------|-----------------------------------------------------|-----------------------------|------------|--------------|-------------------------|---------------------|--------------|
| Name                  | Date modified                                       | Туре                        | Size       | 2            |                         |                     |              |
| 퉬 Server              | 16/03/2016 10:43                                    | File folder                 |            |              |                         |                     |              |
| 1                     | Server Pror                                         | verties                     | ×          | T            |                         |                     |              |
|                       | Server rrop                                         |                             |            | <u>}</u>     | Permissio               | ns for Server       | ×            |
| General SI            | haring Security Previou                             | s Versions Custon           | nize       | Security     |                         |                     |              |
| Object nan            | ne: E:\Program Files (x8)                           | 6)\Raynet GmbH\R            | layFlow\Se | Object n     | ame: E:\Program File    | es (x86)\Bavnet Gmb | H\RavElow\Se |
| Group or u            | ser names:                                          |                             |            |              |                         |                     |              |
| & CREA                | ATOR OWNER                                          |                             |            | Group or     | USER NAMES:             |                     |              |
| SYSI<br>& Admir       | IEM<br>histrators (RES1\Administrat                 | (ors)                       |            | SY:          | STEM                    |                     |              |
| & Users               | (RFS1\Users)                                        | loray                       |            | 용 Adn        | ninistrators (RFS1\Admi | nistrators)         |              |
|                       |                                                     |                             |            | 👗 Ray        | /FlowUser (RFS1\RF)     |                     |              |
| To change             | e permissions, click Edit.                          | E                           | dit        | Magazine Use | ers (RFS1\Users)        |                     |              |
| Permission<br>OWNER   | is for CREATOR                                      | Allow                       | Denv       |              |                         |                     |              |
| Full cont             | trol                                                |                             | <u> </u>   |              |                         | Add                 | Remove       |
| Modify                |                                                     |                             |            | Permissio    | ons for RayFlowUser     | Allow               | Deny         |
| Read &                | execute                                             |                             | ≡          | Full co      | ontrol                  |                     |              |
| List folde            | er contents                                         |                             |            | Modify       | /                       |                     |              |
| Kead                  |                                                     |                             |            | Read         | & execute               |                     |              |
| For appecial          |                                                     |                             |            | List fo      | lder contents           | ✓                   |              |
| click Adva            | nced.                                               | Adv                         | anced      | head         |                         |                     |              |
|                       |                                                     |                             |            |              |                         |                     |              |
|                       |                                                     |                             |            |              | ОК                      | Cancel              | Apply        |
|                       | ОК                                                  | Cancel                      | Apply      |              |                         |                     |              |
|                       |                                                     |                             |            |              |                         |                     |              |
|                       | RavElow Server                                      | - Install                   |            | x            |                         |                     |              |
| estination Folder     |                                                     |                             |            |              |                         |                     |              |
| Click Next to install | to this folder, or click Change to                  | install to a different fold | ler.       | e l          |                         |                     |              |
| Testell De            |                                                     |                             |            |              |                         |                     |              |
|                       | ayriow Server to:<br>am Files (x86)\Raynet GmbH\Ray | Flow\Server\                | Change     |              |                         |                     |              |
|                       |                                                     |                             |            |              |                         |                     |              |
|                       |                                                     |                             |            |              |                         |                     |              |
|                       |                                                     |                             |            |              |                         |                     |              |
|                       |                                                     |                             |            |              |                         |                     |              |
|                       |                                                     |                             |            |              |                         |                     |              |
|                       |                                                     |                             |            |              |                         |                     |              |
|                       |                                                     |                             |            |              |                         |                     |              |
| /Pack ®               |                                                     |                             |            |              |                         |                     |              |
|                       | < Back                                              | : Next >                    | Cancel     |              |                         |                     |              |

As all temporary file creation actions take place within the RayFlow IIS Application Pool's identity's temp directory, it is recommended to change that user's TEMP & TMP environment variables to target a different drive instead of its default C: drive location.

## **IIS Web Application**

Choosing a non-default port number for the web application will cause the MSI installation to create a new web site for the RayFlow Server instead of an application object.

If an application object is required, then use the default port number and then configure IIS after the installation has been completed.

| <b>i</b>                               |                                                                                                    |                                | RayFlow                                       | Server - In                          | stall                                                             | x               |
|----------------------------------------|----------------------------------------------------------------------------------------------------|--------------------------------|-----------------------------------------------|--------------------------------------|-------------------------------------------------------------------|-----------------|
| IIS Web A<br>Select th                 | IIS Web Application configuration         Select the IIS configuration tasks that setup will perform. |                                |                                               |                                      |                                                                   |                 |
| RayFlow S<br>this for yo<br>these conf | erver requ<br>u automat<br>figuration                                                                 | uires c<br>tically.<br>tasks l | onfiguration of Ir<br>Uncheck any or<br>ater. | nternet Informa<br>all of the follow | ation Services (IIS). The wiza<br>ing options if you wish to peri | 'd does<br>form |
| App Pool:                              | R                                                                                                    | ayFlov                         | vPool                                         |                                      |                                                                   |                 |
| Web Site:                              | : R                                                                                                   | ayFlov                         | v                                             |                                      |                                                                   |                 |
| TCP Port:                              | 8                                                                                                    | 088                            |                                               |                                      |                                                                   |                 |
| Web App                                | : R                                                                                                   | avFlov                         | N                                             |                                      |                                                                   |                 |
| Confic                                 | ure IIS fo                                                                                            | or Ravi                        | Fow HTTP service                              | •                                    |                                                                   |                 |
| Dev Devla @                            |                                                                                                    | ĺ                              |                                               |                                      |                                                                   |                 |
| каураск ® –                            |                                                                                                    |                                | Γ                                             | < Back                               | Next > Ca                                                         | ancel           |
|                                        |                                                                                                    |                                | L                                             |                                      |                                                                   |                 |
| Sit                                    | es                                                                                                    |                                |                                               |                                      |                                                                   |                 |
| Filter:                                |                                                                                                    |                                | 🗕 🐙 Go 🕞 🖣                                    | Show All                             | Group by: No Grouping                                             | •               |
| Name 📩                                 |                                                                                                    | ID                             | Status                                        | Binding                              | Path                                                              |                 |
| 😌 Default V                            | Veb Site                                                                                              | 1                              | Started (http)                                | *:80 (http)                          | %SystemDrive%\inetpub                                             | \www.root       |
| RayFlow                                |                                                                                                    | 2                              | Started (http)                                | :8088 (http)                         | E:\Program Files (x86)\Ra                                         | ynet GmbH       |

## HTTPS

To implement HTTPS, you can either create a self-signed TLS certificate via the RayFlow web site itself, or utilise a TLS certificate from an internal or external Certificate Authority.

# Database

Create a SQL Server Security Login for the RayFlow Application Pool's identity with the following settings (the default options have not been highlighted), so that a Security User is created within the RayFlow database:

| 8                                                                      | Login -                                                                                                    | _ 🗆 X                          |          |        |
|------------------------------------------------------------------------|----------------------------------------------------------------------------------------------------|--------------------------------|----------|--------|
| Select a page                                                          | 🛒 Script 🔻 📭 Help                                                                                                 |                                |          |        |
| General<br>Server Roles<br>User Mapping<br>Securables<br>Status        | Login name: <ul> <li>Windows authentication</li> <li>SQL Server authentication</li> <li>Password:</li> </ul>      | RFS1\RF                        |          | Search |
|                                                                        | Confirm password:<br>Specify old password<br>Old password:<br>Chrone password policy                              |                                |          |        |
|                                                                        | <ul> <li>Enforce password expiration</li> <li>User must change password</li> <li>Mapped to certificate</li> </ul> | ition<br>word at next login    |          | -      |
|                                                                        | <ul> <li>Mapped to asymmetric key</li> </ul>                                                                      |                                |          | -      |
| Connection                                                             | Map to Credential                                                                                                 |                                |          | Add    |
| Server:<br>RFS1                                                        | Mapped Credentials                                                                                                | Credential                     | Provider |        |
| Connection:<br>RFS1\Administrator<br><u>View connection properties</u> |                                                                                                    |                                |          |        |
| Progress                                                               |                                                                                                    |                                |          | Remove |
| Ready                                                                  | Default database:<br>Default language:                                                                            | RayFlow<br><default></default> |          | •      |
|                                                                        |                                                                                                    |                                | ОК       | Cancel |
|                                                                        |                                                                                                    |                                |          |        |

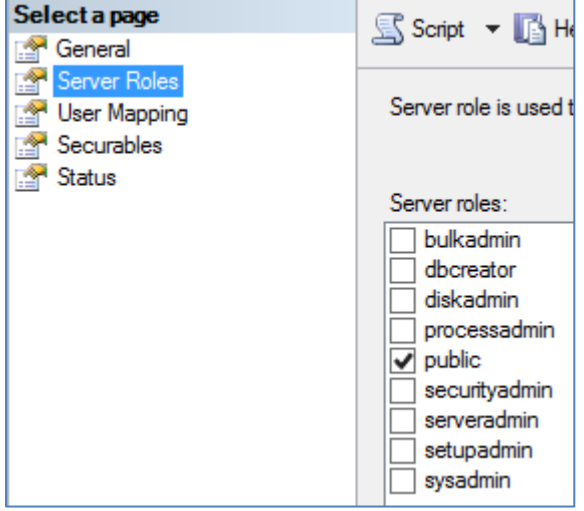

| Select a page<br>Provide the select a page of the select a page of the sele | 🖾 Script 🔻 📑 Help           |          |         |                |  |  |
|----------------------------------------------------------------------------------------------------|-----------------------------|----------|---------|----------------|--|--|
| Server Roles                                                                                                    | Users mapped to this login: |          |         |                |  |  |
| Securables                                                                                                    | Мар                         | Database | User    | Default Schema |  |  |
| Status                                                                                                    |                             | master   |         |                |  |  |
|                                                                                                    |                             | model    |         |                |  |  |
|                                                                                                    |                             | msdb     |         |                |  |  |
|                                                                                                    |                             | RayFlow  | RFS1\RF |                |  |  |
|                                                                                                    |                             | tempdb   |         |                |  |  |

Database role membership for: RayFlow

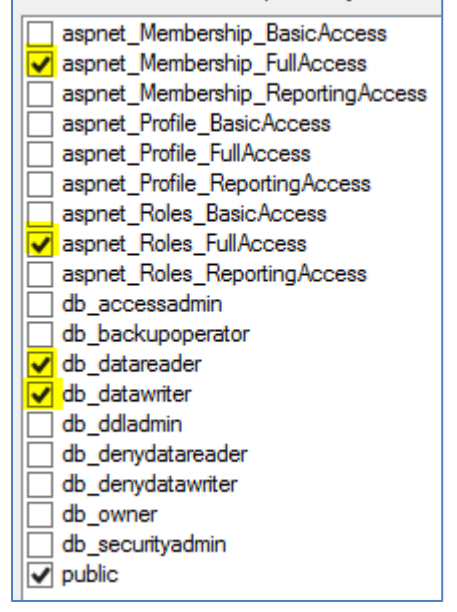

RayFlow Application Pool's identity requires the ability to create aspnet users and groups, assigning it to the aspnet\_Membership\_FullAccess & aspnet\_Roles\_FullAccess SQL Server Security Database Roles, automatically assigns it to their BasicAcess & ReportingAccess roles once the login is created.

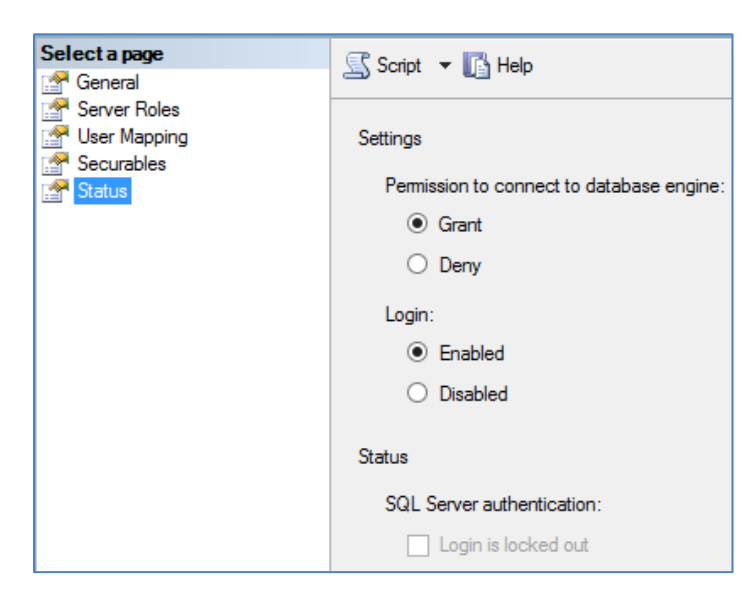

## Strengthening the login password for RayFlow users

Password complexity options can be configured via the web.config file, and are described in this knowledge base article:-

https://raynetgmbh.zendesk.com/hc/en-us/articles/208097736

## Encrypting the web.config files connection string

You can improve the security of sensitive information stored in a connection string, such as the database name, user name, password, and so on, by encrypting the connection string section of the Web.config file using protected configuration.

The following Microsoft article describes how one can accomplish this task:-

https://msdn.microsoft.com/en-us/library/dx0f3cf2%28v=vs.85%29.aspx